## **Cost View Procedure**

Currently, if you want to know the total cost of an asset, you cannot find it by looking up an asset in the Basic Add on the Asset Acq Detail tab. This tab does not have a total cost field.

Use the Cost History Page to view the total cost.

1) Log into Asset Management and go the Main Menu. Click on Basic Add

Manage Assets

Basic Add

## **Asset Management**

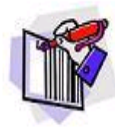

Self Tag Enter Self Tag Information New Equipment Arrival Report GT Outstanding Equipment Rpt

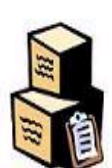

Surplus Surplus Worksheet GT Surplus Pick Up Report GT Surplus Summary Report

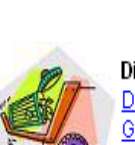

Disposals Disposal Worksheet GT Missing Equipment (396) Trade-In Authorization Request

GT Equipment Inv Report (370)

Equipment Loan Agreement Equipment Management Policy

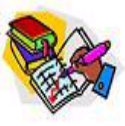

Inventory GT Annual Inv Report (370A) Annual Inventory Procedures Annual Inventory Checklist

Internal Transfer

View Department Assets

GT Mass Move Request

GT Create Mass Move Request

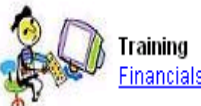

Training Financials Training Toolbox

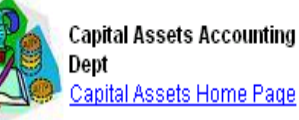

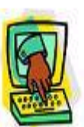

Help Asset Management Help

## <u>**To review cost</u>** – Use the Main Menu and navigate to: **Asset Management > Financial Management > History > Review Cost**</u>

|                                                                        | ]                                                                                                    |                                                                                                    |                                                                               |                                 |                           |                                              |                               |          |
|------------------------------------------------------------------------|----------------------------------------------------------------------------------------------------|----------------------------------------------------------------------------------------------------|-------------------------------------------------------------------------------|---------------------------------|---------------------------|----------------------------------------------|-------------------------------|----------|
|                                                                        | Querra Adaria                                                                                                    |                                                                                                    |                                                                               |                                 | D Walker                  | Home                                         | Add to My Links               | Sign out |
| enu > Ass                                                              | et Management > Fi                                                                                                    | nancial Management                                                                                              | > History >                                                                   | Review Cost                     | _                         |                                              |                               |          |
|                                                                        | •                                                                                                    | <b>•</b>                                                                                                    | *                                                                             |                                 |                           |                                              |                               |          |
| t Cost Histor                                                          | у                                                                                                    |                                                                                                    |                                                                               |                                 |                           |                                              |                               |          |
| any information v                                                      | ou have and click Search                                                                                                    | . Leave fields blank fo                                                                                         | r a list of all values.                                                       |                                 |                           |                                              |                               |          |
| an Existing Val                                                        | lie                                                                                                    |                                                                                                    |                                                                               |                                 |                           |                                              |                               |          |
| ne number of re                                                        | sults to (up to 300); 300                                                                                                    |                                                                                                    |                                                                               |                                 |                           | _                                            |                               |          |
| ess Unit:                                                              | = 🔻 GT                                                                                                    | Q                                                                                                    |                                                                               |                                 |                           |                                              |                               |          |
| Identification:                                                        | begins with 🔻                                                                                                    |                                                                                                    |                                                                               |                                 |                           |                                              |                               |          |
| umber:                                                                 | begins with 🔻                                                                                                    |                                                                                                    |                                                                               |                                 |                           |                                              |                               |          |
| t ID:                                                                  | begins with 🔻                                                                                                    | Q                                                                                                    |                                                                               |                                 |                           |                                              |                               |          |
| iption:                                                                | begins with 💌                                                                                                    |                                                                                                    |                                                                               |                                 |                           |                                              |                               |          |
| Status:                                                                | = •                                                                                                    |                                                                                                    | •                                                                             |                                 |                           |                                              |                               |          |
| se Sensitive                                                           |                                                                                                    |                                                                                                    |                                                                               |                                 |                           |                                              |                               |          |
| Ŧ                                                                      |                                                                                                    | 4 ID 44                                                                                                    | 1                                                                             | · /1                            | C' 1 1                    | 1 1. 1                                       | <b>h</b>                      |          |
| Type<br>As<br><sub>Ent</sub>                                           | in the <b>Asse</b><br>set Cost Hi<br>er any informa                                                                                                    | t ID or ta<br>story<br>tion you hav                                                                             | ag numl                                                                       | <b>)er</b> in the<br>Search. Le | field and                 | l click<br>Dlank for                         | search:<br>r a list of all va | alues.   |
| Type<br>As<br>Ent                                                      | in the ASSE<br>set Cost Hi<br>er any informa<br>ind an Existin                                                                                                    | t ID or ta<br>story<br>tion you hav<br>g Value                                                                  | ag numb                                                                       | <b>Der</b> in the<br>Search. Le | field and                 | l click                                      | search:<br>r a list of all va | alues.   |
| Type<br>As<br>Ent<br>/ F                                               | in the ASSE<br>set Cost Hi<br>er any informa<br>ind an Existin<br>siness Unit:                                                                                                    | t ID or ta<br>story<br>tion you hav<br>g Value                                                                  | ag numl                                                                       | <b>Der</b> in the<br>Search. Le | field and                 | l click                                      | search:<br>r a list of all va | alues.   |
| Type<br>As<br>Ent<br>/ F<br>Bu:                                        | in the Asse<br>set Cost Hi<br>er any informa<br>ind an Existin<br>siness Unit:<br>set Identificat                                                                                   | t ID or ta<br>story<br>tion you hav<br>g Value                                                                  | e and click                                                                   | Der in the<br>Search. Le        | field and                 | l click<br>Dank for                          | search:<br>ralistofallva      | alues.   |
| Type<br>As<br>Ent<br>/ F<br>Bu:<br>As:<br>Tat                          | in the Asse<br>set Cost Hi<br>er any informa<br>ind an Existin<br>siness Unit:<br>set Identificat<br>a Number:                                                                      | t ID or ta<br>story<br>tion you hav<br>g Value<br>=<br>begins<br>begins                                         | with                                                                          | Der in the<br>Search. Le        | field and<br>ave fields t | l click<br>blank for                         | search:<br>r a list of all va | alues.   |
| Type<br>As<br>Ent<br>/ F<br>Bu:<br>As:<br>Tag<br>Pai                   | in the Asse<br>set Cost Hi<br>er any informa<br>ind an Existin<br>siness Unit:<br>set Identificat<br>g Number:<br>rent ID:                                                          | t ID or ta<br>story<br>tion you hav<br>g Value<br>=<br>begins<br>begins<br>begins                               | e and click<br>with 0                                                         | Der in the<br>Search. Le        | field and<br>ave fields t | l click                                      | search:<br>r a list of all va | alues.   |
| Type<br>As<br>Ent<br>/ F<br>Bu:<br>As:<br>Tat<br>Pat                   | in the Asse<br>set Cost Hi<br>er any informa<br>ind an Existin<br>siness Unit:<br>set Identificat<br>g Number:<br>rent ID:<br>scrintion:                                            | t ID or ta<br>story<br>tion you hav<br>g Value<br>=<br>begins<br>begins<br>begins                               | ag numb<br>re and click<br>with 00<br>with 01<br>with 02<br>with 02           | Der in the<br>Search. Le        | field and                 | l click<br>blank for                         | search:<br>r a list of all va | alues.   |
| Type<br>As<br>Ent<br>/ F<br>Bu:<br>As:<br>Tag<br>Pat                   | in the Asse<br>set Cost Hi<br>er any informa<br>ind an Existin<br>siness Unit:<br>set Identificat<br>g Number:<br>rent ID:<br>scription:<br>set Status:                             | t ID or ta<br>story<br>tion you hav<br>g Value<br>ion: begins<br>begins<br>begins<br>regins                     | e and click<br>with O<br>with O<br>with O<br>with O                           | Der in the<br>Search. Le        | field and<br>ave fields t | l click<br>blank for                         | search:                       | alues.   |
| Type<br>As<br>Ent<br>/ F<br>Bu:<br>As:<br>Tag<br>De:<br>As:            | in the Asse<br>set Cost Hi<br>er any informa<br>ind an Existin<br>siness Unit:<br>set Identificat<br>g Number:<br>rent ID:<br>scription:<br>set Status:<br>Case Sensitin            | t ID or ta<br>story<br>tion you hav<br>g Value<br>ion: begins<br>begins<br>begins<br>regins<br>regins           | ag numb<br>re and click<br>with<br>with<br>with<br>with<br>with               | Der in the                      | field and<br>ave fields t | l click<br>blank for                         | search:<br>ralist of all va   | alues.   |
| Type<br>As<br>Ent<br>/ F<br>Bu:<br>As:<br>Tag<br>Pai<br>De:<br>As:     | in the ASSE<br>set Cost Hi<br>er any informa<br>ind an Existin<br>siness Unit:<br>set Identificat<br>g Number:<br>rent ID:<br>scription:<br>set Status:<br>Case Sensitin            | t ID or ta<br>story<br>tion you hav<br>g Value<br>ion: begins<br>begins<br>begins<br>regins<br>regins           | e and click<br>with 2 0<br>with 2 0<br>with 2                                 | Der in the                      | field and<br>ave fields b | l click<br>blank for                         | search:<br>r a list of all va | alues.   |
| Type<br>As<br>Ent<br>/ F<br>Bu:<br>As:<br>Tag<br>De:<br>As:<br>        | in the Asse<br>set Cost Hi<br>er any informa<br>ind an Existin<br>siness Unit:<br>set Identificat<br>g Number:<br>rent ID:<br>scription:<br>set Status:<br>Case Separtion<br>Bearch | t ID or ta<br>story<br>tion you hav<br>g Value<br>ion: begins<br>begins<br>begins<br>regins<br>regins<br>Elear  | ag numb<br>e and click<br>with<br>with<br>with<br>with<br>with<br>asic Search | Der in the<br>Search. Le        | field and<br>ave fields t | l click<br>blank for<br>Q<br>Q<br>Q<br>Leria | search:<br>r a list of all va | alues.   |
| Type<br>As<br>Ent<br>/ F<br>Bu:<br>As:<br>Tag<br>Pai<br>De:<br>As:<br> | in the Asse<br>set Cost Hi<br>er any informa<br>ind an Existin<br>siness Unit:<br>set Identificat<br>g Number:<br>rent ID:<br>scription:<br>set Status:<br>Case Sensitiv<br>Bearch  | t ID or ta<br>story<br>tion you hav<br>g Value<br>ion: begins<br>begins<br>begins<br>regins<br>regins<br>tegins | ag numb                                                                       | Der in the<br>Search. Le        | field and<br>ave fields t | l click<br>blank for<br>0<br>0               | search:<br>r a list of all va | alues.   |
| Type<br>As<br>Ent<br>/ F<br>Bu:<br>As:<br>Tat<br>Pai<br>De:<br>As:<br> | in the Asse<br>set Cost Hi<br>er any informa<br>ind an Existin<br>siness Unit:<br>set Identificat<br>g Number:<br>rent ID:<br>scription:<br>set Status:<br>Case Sensitiv<br>Bearch  | t ID or ta<br>story<br>tion you hav<br>g Value<br>ion: begins<br>begins<br>begins<br>regins<br>regins<br>ts     | ag numb                                                                       | Der in the<br>Search. Le        | Search Cri                | I click<br>blank for                         | search:<br>r a list of all va | alues.   |

Click on the asset highlighted and the following page comes up and shows the total cost of the asset.

You can also click on the Cost History Detail to review further information.

| Cost History Li | st Cos                      | t History <u>D</u> etail     |                   |           |              |                 | _                               |
|-----------------|-----------------------------|------------------------------|-------------------|-----------|--------------|-----------------|---------------------------------|
| Unit: GT        | Asset ID:                   | 000000320022                 | 1000D ISCO Pump   |           | Tag:         | 0136778         | In Service                      |
| Book            |                             |                              |                   |           |              | Find   View All | First 🛃 1 of 1 🕩 Last           |
| Book Name:      | STANDAR                     | D Asset Mgm                  | t Capitalize Book | Currency: | USD          |                 |                                 |
| Total Cost:     | 12,103.62                   | 2                            |                   |           |              |                 |                                 |
|                 |                             |                              |                   | Custo     | omize   Find | View All   🛗    | First 🗹 1 of 1 🕩 Last           |
| / Cost          | Y Char                      | tfields 👌 💷                  |                   |           |              |                 | _                               |
| <u>Acctg D</u>  | ate <u>Trar</u><br>Type     | <u>ns In/Out</u><br><u>e</u> | <u>Quantity</u>   |           |              |                 | <u>Total Cost</u> <u>Detail</u> |
| 1 04/03/20      | 008 ADD                     | )                            | 1.0000            |           |              |                 | 12,103.62 <u>Detail</u>         |
|                 |                             |                              |                   |           |              |                 |                                 |
| Save QF         | Return to Se<br>I Cost Hist | arch 🔄 Notify                |                   |           |              |                 |                                 |

**Note:** This option will only work for assets that are \$5,000 or more. You will still have to go to the BASIC ADD page to the Asset Acq Detail tab to obtain the value of equipment between \$3,000 and 4999.99.